## Creating a Teams League match on RealBridge

The Player & Director links will be available on the website where you book your session.

To set up your session details click on the Director link which takes you to the log in page.

Log in with your Name which takes you to the lobby. Here you can change the Session name and identify the team tables as necessary.

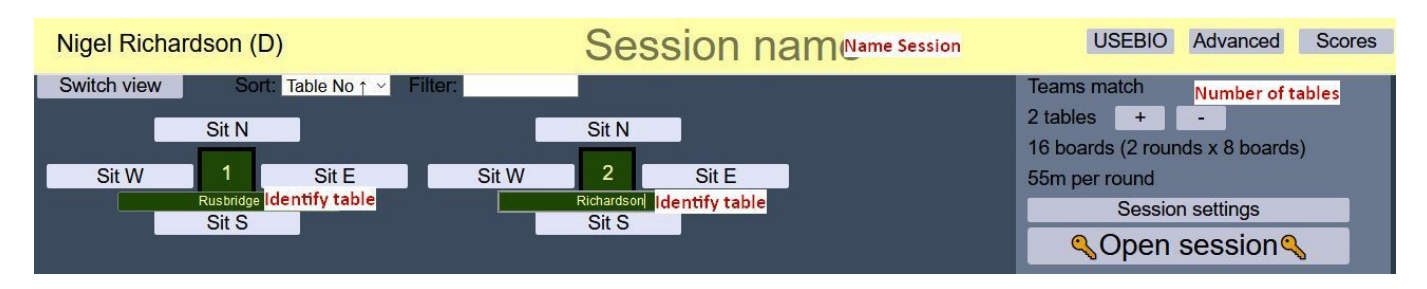

The **Session settings** (see below) will have been set for a 16 board match with a half time break to swap opponents. Click **Open session** which allows the players to log in and take their seats. As Director you can visit any table by leaving your table & clicking the table concerned.

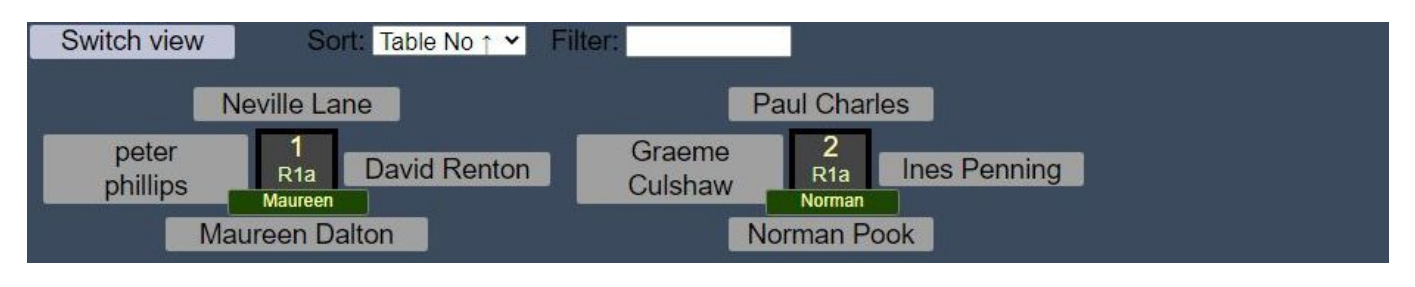

When all the players are ready, go to the lobby & double click **Start round 1**. When play is started the system moves the E/W pairs to the opposition's table. Return to your table to play.

On completion of the first half the system will take you back to your home table. The away team will need to change orientation by "Leaving" and returning in the rotated positions.

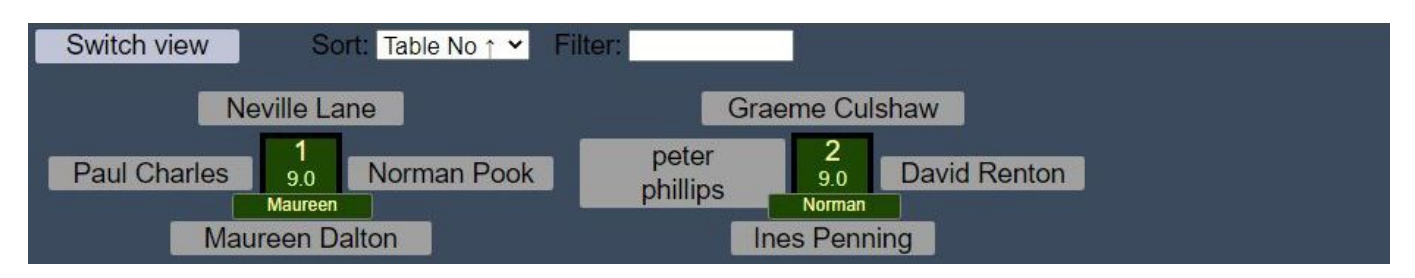

When both teams are ready, **Start** the second half. When all the boards are played the system will, once again, take you back to your home table.

Chat sends message to current location. ANNOUNCE sends message to all tables and lobby.

|                                            | Session settings                                                                                                    |
|--------------------------------------------|----------------------------------------------------------------------------------------------------|
| Teams                                      | ✓ Scoring method                                                                                                    |
| Round re                                   | obin (2x½) 💙 Movement                                                                                                    |
| 20-0 dis                                   | VP scale                                                                                                    |
| 16                                         | Boards per round                                                                                                    |
| 1                                          | Number of rounds                                                                                                    |
| 55m                                        | Time / round (eg 15m, 14:30) Show min only ~                                                                                       |
| 1                                          | First board                                                                                                    |
| Self-a<br>Scree<br>Trick 1 del<br>Load PBN | lerts and written explanations ns - video calls with one opponent only lays (lead/dummy/3rd) 0 / 0 / 0 / 0 / 0 / 0 / 0 / 0 / 0 / 0 |
|                                            | OK Capaci                                                                                                    |
|                                            | Gancer                                                                                                    |